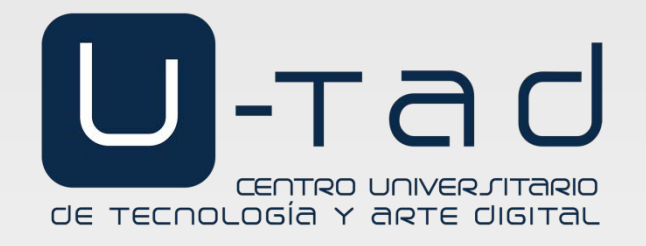

# Tema 2. Tecnologías del cliente. Bootstrap

Programación web

Boni García Curso 2017/2018

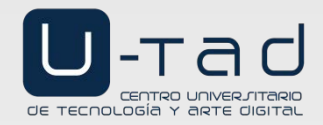

# Índice

- 1. HTML
- 2. CSS
- 3. Bootstrap
- 4. JavaScript
- 5. jQuery

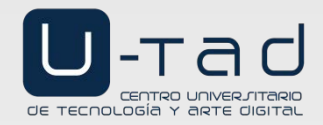

# Índice

- 1. HTML
- 2. CSS
- 3. Bootstrap
  - Introducción
  - Cuadrícula (grid)
  - Texto
  - Tablas
  - Imágenes
  - Botones
  - Barras de progreso
  - Paginación
  - Listas
  - Formularios
  - Elementos de navegación
  - Plantillas
- 4. JavaScript
- 5. jQuery

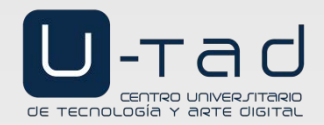

 Diseñar una página completa editando el CSS desde cero es una tarea de muy bajo nivel

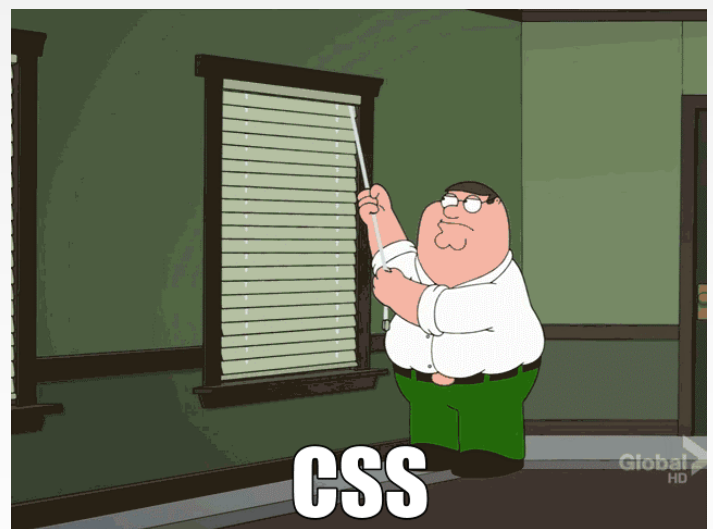

 Los diseñadores gráficos se especializan en maquetación web para crear diseños que los desarrolladores podamos usar

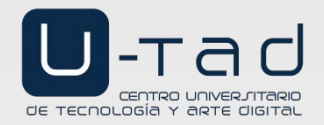

- Existen muchas librerías de componentes CSS que podemos usar para dar estilos de forma sencilla a nuestras aplicaciones web
- Algunos ejemplos son:

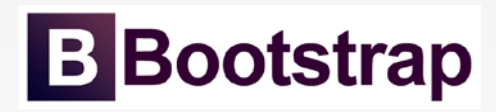

http://getbootstrap.com/

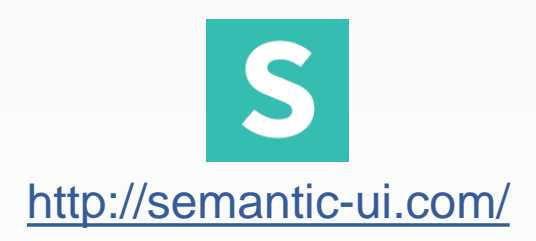

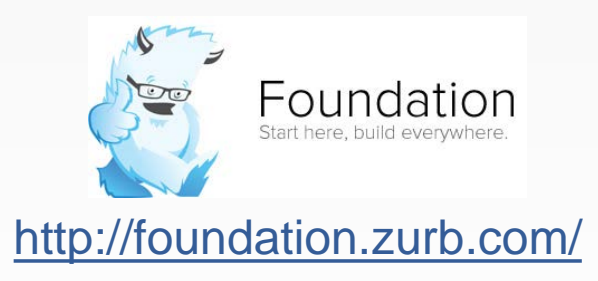

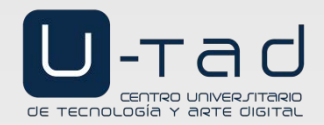

#### ¿Qué es Bootstrap?

- Bootstrap es un framework de software libre (licencia MIT) para el diseño del lado cliente de aplicaciones web
- Fue creado en 2011 por desarrolladores de Twitter con el objetivo de fomentar la coherencia de las herramientas internas de la compañía
- Ventajas de Bootstrap:
  - Fácil de usar
  - Permite la creación de aplicaciones web adaptables (responsive)
  - Orientado a dispositivos móviles en primer lugar (mobile-first)
  - Proporciona compatibilidad entre los principales navegadores (Chrome, Firefox, Internet Explorer, Safari y Opera)

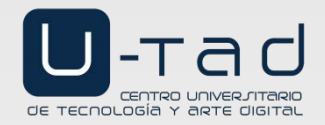

#### ¿Cómo usamos Bootstrap?

- La versión actual de Bootstrap (febrero de 2018) es la 4.0.0
- Una forma de usar Bootstrap es enlazando de la CDN (Content Delivery Network): <u>http://www.bootstrapcdn.com/</u>
- La versión actual de Bootstrap requiere el uso de 2 librerías JavaScript:
  - jQuery (librería cuyo objetivo es simplificar el uso de JavaScript): <u>https://jquery.com/</u>
  - PopperJS (librería cuyo objetivo es simplificar el posicionamiento de elementos en JavaScript): <u>https://popper.js.org/</u>
- Para usar Bootstrap insertamos las siguientes etiquetas:

<link rel="stylesheet" href="https://maxcdn.bootstrapcdn.com/bootstrap/4.0.0/css/bootstrap.min.css">
 <script src="https://code.jquery.com/jquery-3.2.1.slim.min.js"></script>
 <script src="https://cdnjs.cloudflare.com/ajax/libs/popper.js/1.12.9/umd/popper.min.js"></script>
 <script src="https://cdnjs.cloudflare.com/ajax/libs/popper.js/1.12.9/umd/popper.min.js"></script>
 <script src="https://maxcdn.bootstrapcdn.com/bootstrap/4.0.0/js/bootstrap.min.js"></script>
 </script src="https://cdnjs.cloudflare.com/ajax/libs/popper.js/1.12.9/umd/popper.min.js"></script>
 </script src="https://code.jquery.com/ajax/libs/popper.js/1.12.9/umd/popper.min.js"></script>
 </script src="https://cdnjs.cloudflare.com/ajax/libs/popper.js/1.12.9/umd/popper.min.js"></script>
 </script src="https://cdnjs.cloudflare.com/bootstrap/4.0.0/js/bootstrap.min.js"></script>
</script src="https://maxcdn.bootstrapcdn.com/bootstrap/4.0.0/js/bootstrap.min.js"></script>
</script src="https://maxcdn.bootstrapcdn.com/bootstrap/4.0.0/js/bootstrap.min.js"></script>
</script>
</script src="https://script>
</script></script></s

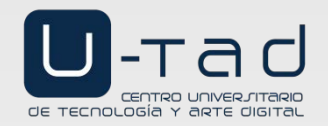

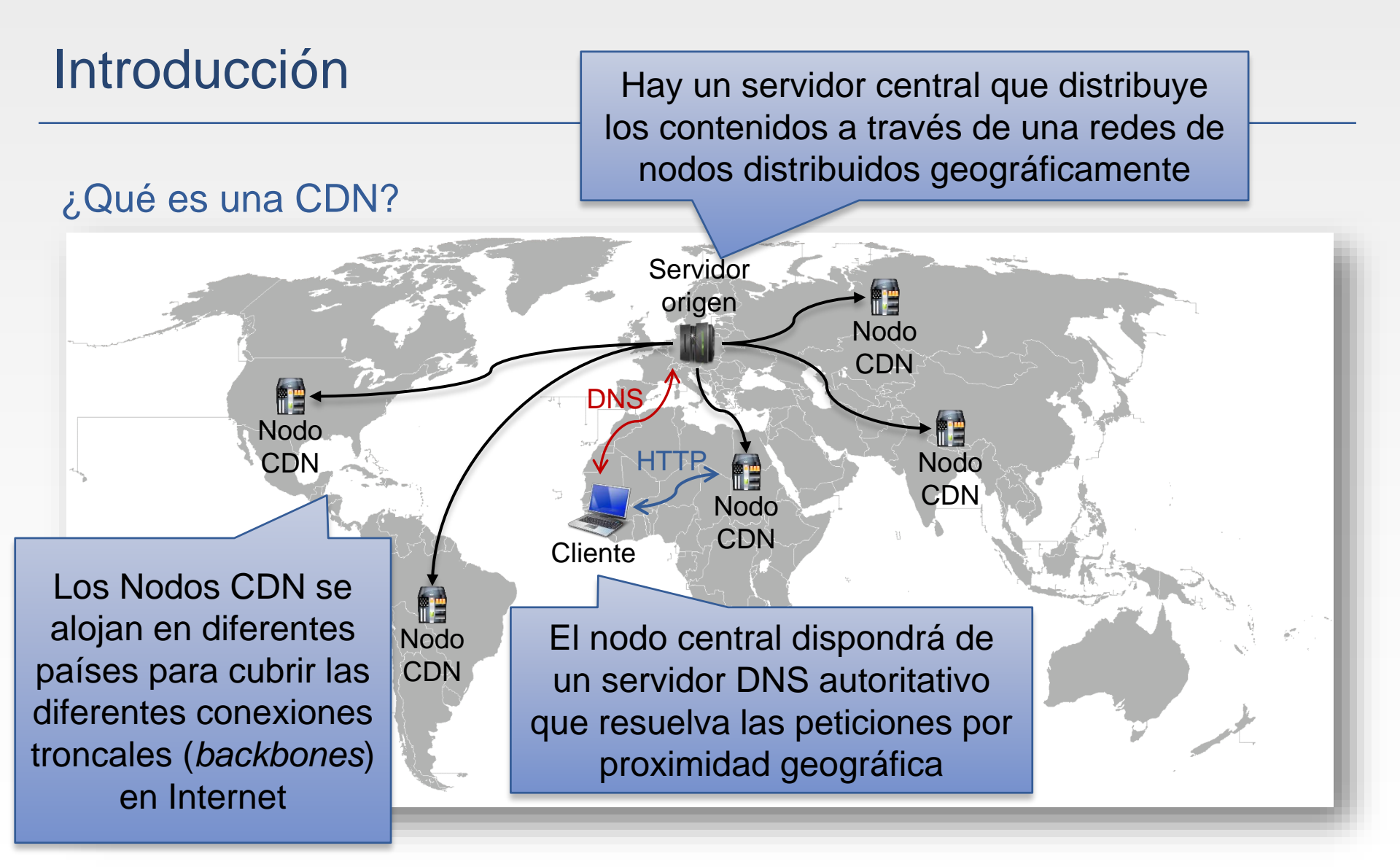

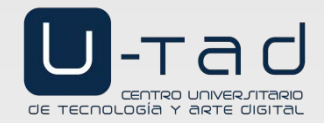

#### Primera página con Bootstrap

<!DOCTYPE html> <html lang="en">

```
<head>
```

<title>Bootstrap Example</title>

```
<meta charset="utf-8">
```

Esta etiqueta configura el área visible de una página web. Mediante estos valores preparamos al navegador para usar todo el ancho disponible y sin zoom inicial

<meta charset= utr o >
<meta name="viewport" content="width=device-width, initial-scale=1">
<link rel="stylesheet" href="https://maxcdn.bootstrapcdn.com/bootstrap/4.0.0/css/bootstrap.min.css">
<script src="https://code.jquery.com/jquery-3.2.1.slim.min.js"></script>
</script src="https://cdnjs.cloudflare.com/ajax/libs/popper.js/1.12.9/umd/popper.min.js"></script>
</script src="https://cdnjs.cloudflare.com/ajax/libs/popper.js/1.12.9/umd/popper.min.js"></script>
</script src="https://maxcdn.bootstrapcdn.com/bootstrap/4.0.0/js/bootstrap.min.js"></script>
</script src="https://maxcdn.bootstrapcdn.com/bootstrap/4.0.0/js/bootstrap.min.js"></script>
</script src="https://maxcdn.bootstrapcdn.com/bootstrap/4.0.0/js/bootstrap.min.js"></script>
</script src="https://maxcdn.bootstrapcdn.com/bootstrap/4.0.0/js/bootstrap.min.js"></script>
</script src="https://maxcdn.bootstrapcdn.com/bootstrap/4.0.0/js/bootstrap.min.js"></script>
</script src="https://maxcdn.bootstrapcdn.com/bootstrap/4.0.0/js/bootstrap.min.js"></script>
</script>
</script src="https://maxcdn.bootstrapcdn.com/bootstrap/4.0.0/js/bootstrap.min.js"></script>
</script>
</script>
</script>
</script>
</script>
</script>
</script>
</script>
</script>
</script>
</script>
</script>
</script>
</script>
</script>
</script>
</script>
</script>
</script>
</script>
</script>
</script>
</script>
</script>
</script>
</script>
</script>
</script>
</script>
</script>
</script>
</script>
</script>
</script>
</script>
</script>
</script>
</script>
</script>
</script>
</script>
</script>
</script>
</script>
</script>
</script>
</script>
</script>
</script>
</script>
</script>
</script>
</script>
</script>
</script>
</script>
</script>
</script>
</script>
</script>
</script>
</script>
</script>
</script>
</script>
</script>
</script>
</script>
</script>
</script>
</script>
</script>
</script>
</script>
</script>
</script>
</script>
</script>
</script>
</script>
</script>
</script>
</script>
</script>
</script>
</script>
</script>
</script>
</script>
</script>
</script>
</

<body> <div class="container"> <h1>My First Bootstrap Page</h1> This is some text. </div> </body>

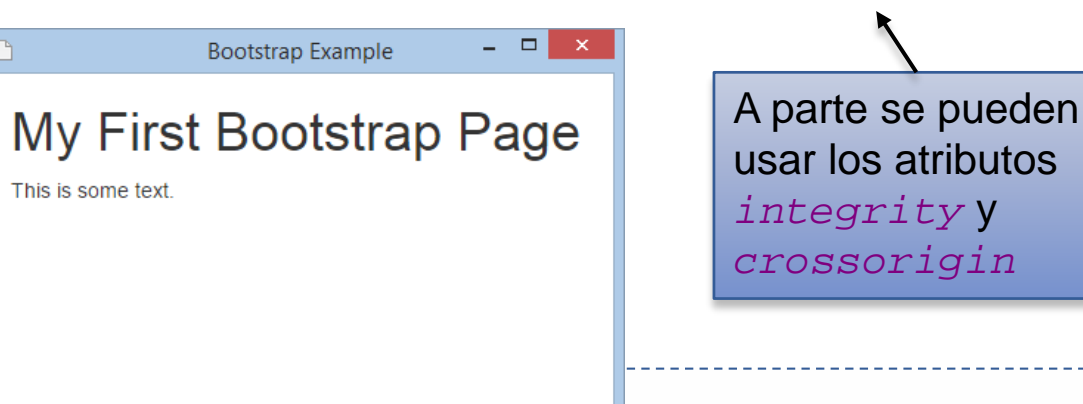

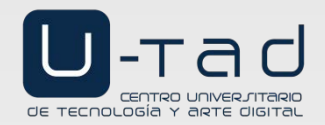

#### Política del mismo origen

- La política del mismo origen (same-origin policy) es una medida de seguridad implementada en los navegadores para evitar cargar scripts cuyo origen sea diferente
  - Se entiende origen como la parte inicial de la URL (combinación de protocolo + host + puerto)
- A veces esta política es demasiado restrictiva, y se puede relajar permitiendo orígenes cruzados (CORS, Cross-origin Resource Sharing) en los servidores web
  - Es un estándar del W3C que permite saltarse la política del mismo origen usando ciertas cabeceras HTTP (Access-Control-Allow-Origin)

https://www.w3.org/TR/cors/

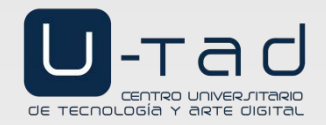

- En Bootstrap la disposición de elementos dentro de una página (*layout*) se posiciona mediante una cuadrícula (*grid*)
- Esta cuadrícula se organiza en base a filas y columnas
  - Las filas (*rows*) deben ir contenidas siempre en un contenedor, que puede ser de dos tipos:
    - class="container": ancho fijo
    - class="container-fluid" : ancho total
  - Las columnas (*cols*) van dentro de las filas

```
<div class="container">
  <div class="row">
    <div class="col-*-*"></div>
    </div>
  <div class="col-*-*"></div>
    <div class="col-*-*"></div>
    <div class="col-*-*"></div>
    <div class="col-*-*"></div>
    <div class="col-*-*"></div>
    <div class="col-*-*"></div>
    <div class="col-*-*"></div>
    </div>
  <div class="row">
    ...
  </div>
  </div>
</div>
```

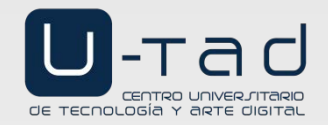

#### La cuadrícula se divide en 12 columnas:

| 1  | 1 | 1 | 1 | 1 | 1 | 1 | 1 | 1 | 1 | 1 | 1 |
|----|---|---|---|---|---|---|---|---|---|---|---|
| 4  |   |   | ۷ | 1 |   |   | 2 | 1 |   |   |   |
| 4  |   |   |   |   |   |   | 8 | 3 |   |   |   |
| 6  |   |   |   |   |   |   |   | 6 | 5 |   |   |
| 1: |   |   |   |   | 2 |   |   |   |   |   |   |

La cuadrícula está formada por 4 clases:

- xs: para teléfonos (ancho<768px)</p>
- sm: para tabletas (768px≤ancho<992px)
- *md*: para escritorios (992px≤ancho<1200px)
- Ig: para escritorios grandes (ancho≥1200px)

Este sistema es adaptable (*responsive*) en Bootstrap, de modo que se organizará de forma relativa al tamaño de la pantalla

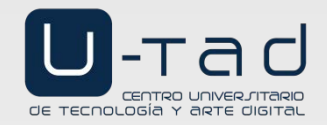

Ancho para class="container":

| Tamaño | Ancho columna                  | Espacio entre<br>columnas ( <i>gutter</i> ) |  |  |
|--------|--------------------------------|---------------------------------------------|--|--|
| lg     | 70 px                          | 30 px                                       |  |  |
| md     | 42 px                          | 20 px                                       |  |  |
| sm     | Columnae fluidae               | (no hov tomoño fijo)                        |  |  |
| xs     | Columnas nuldas (no nay tamano |                                             |  |  |

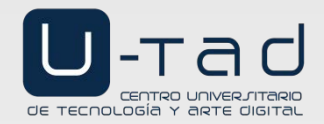

#### Programación web Tema 2. Tecnologías del cliente. Bootstrap

### Cuadrícula (grid)

```
<div class="container">
    <div class="row">
        <div class="col-md-1">.col-md-1</div>
        <div class="col-md-1">.col-md-1</div>
        <div class="col-md-1">.col-md-1</div>
        <div class="col-md-1">.col-md-1</div>
        <div class="col-md-1">.col-md-1</div>
        <div class="col-md-1">.col-md-1</div>
        <div class="col-md-1">.col-md-1</div>
        <div class="col-md-1">.col-md-1</div>
        <div class="col-md-1">.col-md-1</div>
        <div class="col-md-1">.col-md-1</div>
        <div class="col-md-1">.col-md-1</div>
        <div class="col-md-1">.col-md-1</div>
    </div>
    <div class="row">
        <div class="col-md-8">.col-md-8</div>
        <div class="col-md-4">.col-md-4</div>
    </div>
    <div class="row">
        <div class="col-md-4">.col-md-4</div>
        <div class="col-md-4">.col-md-4</div>
        <div class="col-md-4">.col-md-4</div>
    </div>
    <div class="row">
        <div class="col-md-6">.col-md-6</div>
        <div class="col-md-6">.col-md-6</div>
    </div>
</div>
```

|                     |               |               |               |               | Bootstrap     | Example       |               |               |               |               |               |
|---------------------|---------------|---------------|---------------|---------------|---------------|---------------|---------------|---------------|---------------|---------------|---------------|
| .col-<br>md-1       | .col-<br>md-1 | .col-<br>md-1 | .col-<br>md-1 | .col-<br>md-1 | .col-<br>md-1 | .col-<br>md-1 | .col-<br>md-1 | .col-<br>md-1 | .col-<br>md-1 | .col-<br>md-1 | .col-<br>md-1 |
| .col-md-8           |               |               |               |               |               |               |               | .col-md-4     |               |               |               |
| .col-md-4 .col-md-4 |               |               |               |               |               |               | .col-md-4     |               |               |               |               |
| .col-md-6           |               |               |               |               |               | .col-md-6     |               |               |               |               |               |

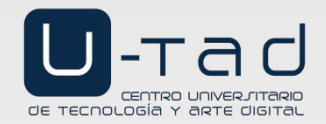

fox ne on Cithus

### Cuadrícula (grid)

| j | <pre><div class="container"></div></pre>                                   |
|---|----------------------------------------------------------------------------|
| ļ | <h1>Hello World!</h1>                                                      |
| Ì | <pre><div class="row"></div></pre>                                         |
|   | <pre><div class="col-xs-6" style="background-color:lavender;"></div></pre> |
| i | Lorem ipsum                                                                |
|   |                                                                            |
| j | <pre><div class="col-xs-6" style="background-color:salmon;"></div></pre>   |
| 1 | Ut enim                                                                    |
| j |                                                                            |
| 1 |                                                                            |
| i |                                                                            |

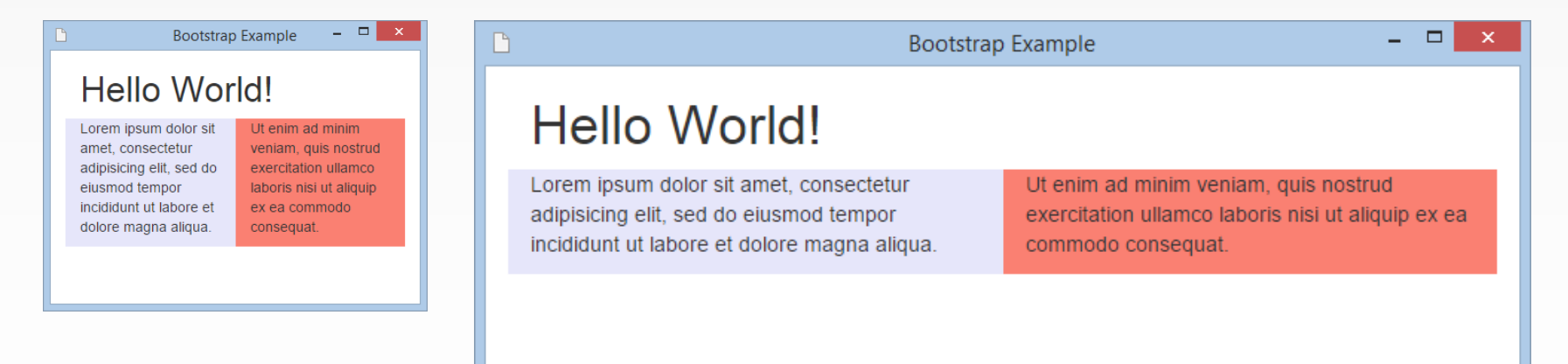

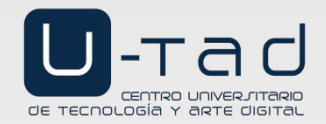

```
<div class="container-fluid">
<h1>Hello World!</h1>
<div class="row">
<div class="col-sm-3 col-md-6" style="background-color:lavender;">
Lorem ipsum ...
</div>
<div class="col-sm-9 col-md-6" style="background-color:salmon;">
Ut enim ...
</div>
</div>
</div>
```

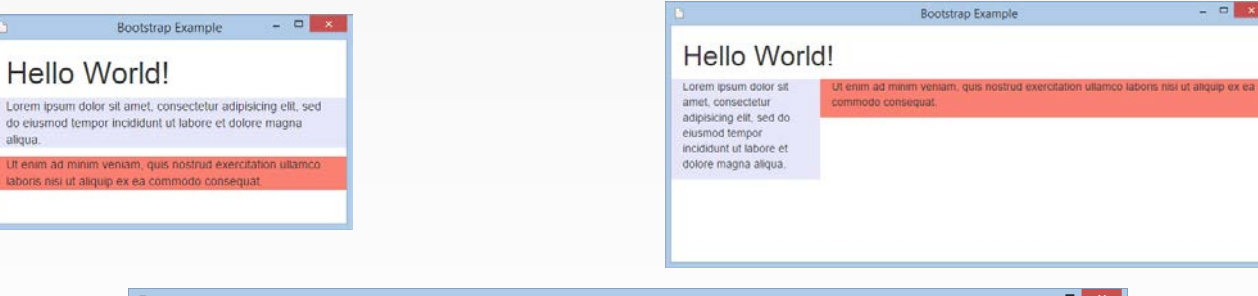

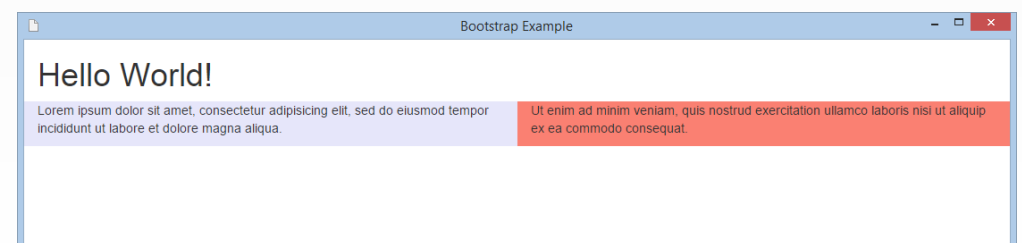

For the on Giffus

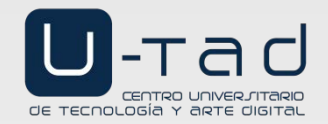

#### 17

# Cuadrícula (grid)

| <div class='<br> <h1>Hell<br/><div cla<br=""><div<br></div<br></div></h1>                                                                                                    | <pre>container"&gt; .o World! ass="row"&gt; .o World! ass="row"&gt; .o Uss="col-xs-2 col-sm-3 col-mdop&gt;Lorem ipsumv&gt; .v&gt; .v&gt; .v&gt; .v&gt; .v&gt; .v&gt; .v&gt; .v&gt; .v</pre>                                                                                                    | 4 col-lg-6" style="background-color: lavender;"><br>-8 col-lg-6" style="background-color: salmon;">                                                                                                    |
|----------------------------------------------------------------------------------------------------|----------------------------------------------------------------------------------------------------|----------------------------------------------------------------------------------------------------|
| textosofteringie     Control of terminal in the terminal terminal in the terminal terminal in the terminal interval in the terminal interval | Bootstrap Example     Core in pour door it     and; considered exercitation utance backers real al alique as     accuration of the second exercitation utance backers real al alique as     accuration of the second exercitation utance backers real al alique as     accuration of the second exercitation utance backers real aligned as     accuration of the second exercitation utance backers real aligned as     accuration of the second exercitation utance backers real aligned as     accuration of the second exercitation utance backers real aligned as     accuration of the second exercitation utance backers real aligned as     accuration of the second exercitation utance backers real aligned as     accuration of the second exercitation of the second exercitation of the | Bootstrap Example     -      -      X      Bootstrap Example     -      X      Corem ipsum dolor sit amet, consectetur     adipiscing etk. sed do elusmod tempor     incididunt ut labore et dolore magna aliqua.     Ut enim ad minim veniam, quis nostrud exercitation ullamco laboris hist ut aliquip ex ea commodo     consequat. Sed ut perspiciatis unde omnis iste natus error sit voluptatem accusantium     doloremque laudantium, totam rem aperiam, eaque ipsa quae ab lilo inventore veritatis et quasi     architecto beatae vitae dicta sunt explicabo. |
| <b>B</b>                                                                                                    | Bo                                                                                                    | otstrap Example – 🗆 🗙                                                                                                    |
|                                                                                                    | Hello World!<br>Lorem ipsum dolor sit amet, consectetur adipisicing elit, sed do eiusmod tempor<br>incididunt ut labore et dolore magna aliqua.                                                                                                    | Ut enim ad minim veniam, quis nostrud exercitation ullamco laboris nisi ut aliquip ex ea<br>commodo consequat. Sed ut perspiciatis unde omnis iste natus error sit voluptatem<br>accusantium doloremque laudantium, totam rem aperiam, eaque ipsa quae ab ilio                                                                                                    |

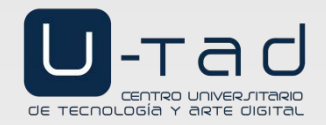

- Podemos visualizar como se ajusta nuestra plantilla a diferentes tamaños de pantalla usando las herramientas integradas en Google Chrome
- Además, existen herramientas online para ver nuestra aplicación web en diferentes dispositivos/pantallas:
  - <u>http://quirktools.com/screenfly/</u>
  - http://www.viewlike.us/
  - http://www.infobyip.com/testwebsiteresolution.php

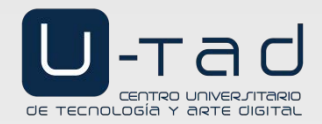

### Texto

#### Cabeceras

Etiquetas h1 a h6

#### <div class="container">

```
<h1>h1 Bootstrap heading (36px)</h1>
<h2>h2 Bootstrap heading (30px)</h2>
<h3>h3 Bootstrap heading (24px)</h3>
<h4>h4 Bootstrap heading (18px)</h4>
<h5>h5 Bootstrap heading (14px)</h5>
<h6>h6 Bootstrap heading (12px)</h6>
</div>
```

# h1 Bootstrap heading (36px)

### h2 Bootstrap heading (30px)

h3 Bootstrap heading (24px)

h4 Bootstrap heading (18px)

h5 Bootstrap heading (14px)

h6 Bootstrap heading (12px)

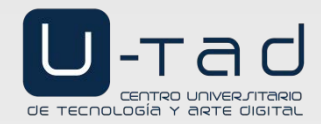

#### Programación web Tema 2. Tecnologías del cliente. Bootstrap

Fort ne on Cittle

\_ 🗆 🗙

### Texto

#### **Titulares**

Clases jumbotron y page-header:

```
<div class="container">
   <div class="jumbotron">
        <hl>Bootstrap Tutorial</hl>
        Bootstrap is the most popular
HTML, CSS, and JS framework for
developing responsive, mobile-first
projects on the web.
     </div>
     <div class="page-header">
        <hl>Example Page Header</hl>
     </div>
     This is some text.
     This is another text.
</div>
```

Bootstrap Example

### **Bootstrap Tutorial**

Bootstrap is the most popular HTML, CSS, and JS framework for developing responsive, mobile-first projects on the web.

#### Example Page Header

This is some text.

This is another text.

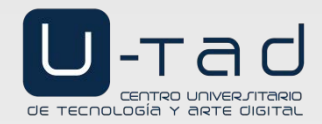

Fort ne on Citito

### Texto

#### Efectos de texto

#### Etiquetas mark, abbr, blockquote, footer:

```
Vse the mark element to <mark>highlight</mark> text.
The <abbr title="World Health Organization">WHO</abbr> was founded in 1948.
<blockquote>
For 50 years, WWF has been protecting the future of nature. The world's leading
conservation organization, WWF works in 100 countries and is supported by 1.2 million
members in the United States and close to 5 million globally.
<footer>From WWF's website</footer>
</blockquote>
```

Use the mark element to highlight text.

```
The WHO was founded in 1948.
```

For 50 years, WWF has been protecting the future of nature. The world's leading conservation organization, WWF works in 100 countries and is supported by 1.2 million members in the United States and close to 5 million globally.

From WWF's website

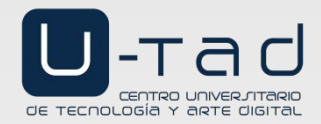

#### Programación web Tema 2. Tecnologías del cliente. Bootstrap

Fort ne on CitHub

### Texto

#### Efectos de color

#### Clases text-\* y bg-\*:

<h2>Contextual Colors</h2> Use the contextual classes to provide "meaning" through colors": This text is muted. This text is important. This text indicates success. This text represents some information. This text represents a warning. This text represents danger. <h2>Contextual Backgrounds</h2> Use the contextual background classes to provide "meaning through colors": This text is important. This text indicates success. This text represents some information. This text represents a warning. This text represents danger.

#### **Contextual Colors**

Use the contextual classes to provide "meaning through colors":

This text is muted.

This text is important.

This text indicates success.

This text represents some information.

This text represents a warning.

This text represents danger.

#### Contextual Backgrounds

Use the contextual background classes to provide "meaning through colors":

This text is important.

This text indicates success.

This text represents some information

This text represents a warning

This text represents danger.

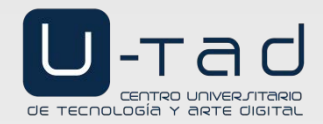

#### Programación web Tema 2. Tecnologías del cliente. Bootstrap

### Texto

#### Efectos de código

Etiquetas kbd y pre:

```
Use <kbd>ctrl + p</kbd> to open
the Print dialog box.
For multiple lines of code, use
the pre element:
Text in a pre element
is displayed in a fixed-width
font, and it preserves
both spaces and
line breaks.
```

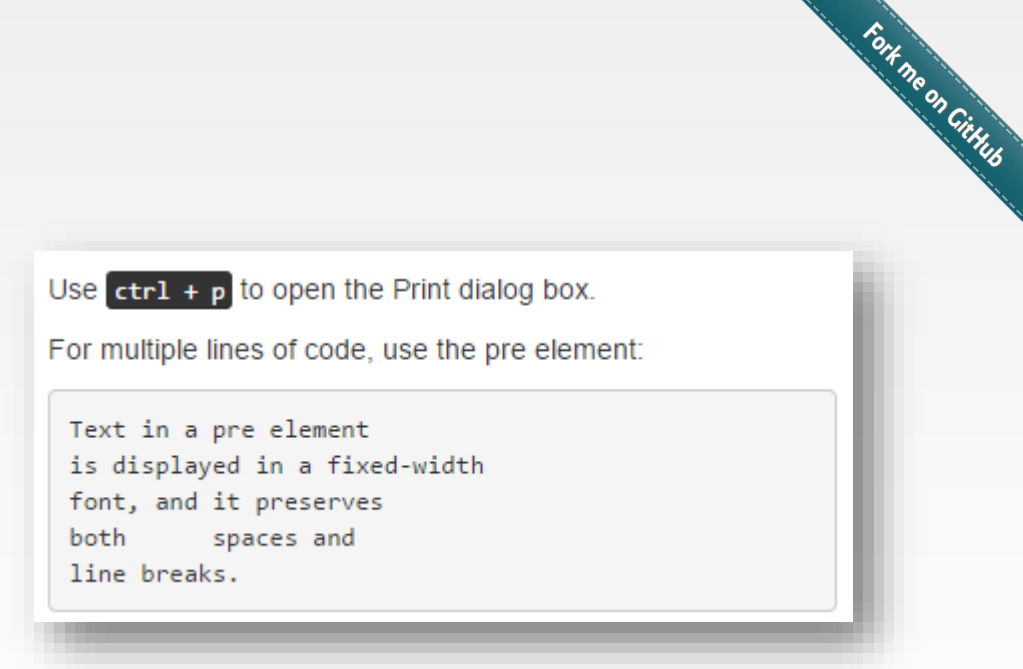

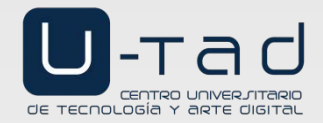

#### Tabla básica

Clase table:

### **Basic Table**

The .table class adds basic styling (light padding and only horizontal dividers) to a table:

| Firstname | Lastname | Email            |
|-----------|----------|------------------|
| John      | Doe      | john@example.com |
| Mary      | Мое      | mary@example.com |
| July      | Dooley   | july@example.com |
|           |          |                  |

#### <h2>Basic Table</h2> The .table class adds basic styling (light padding and only horizontal dividers) to a table: <thead> > Firstname Lastname Email </thead> John Doe john@example.com Mary Moe mary@example.com July Dooley july@example.com

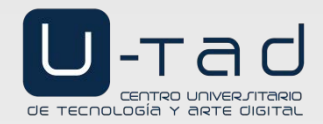

#### Tabla estilo cebra

Clase table-striped:

### Striped Rows

The .table-striped class adds zebra-stripes to a table:

| Firstname | Lastname | Email            |
|-----------|----------|------------------|
| John      | Doe      | john@example.com |
| Mary      | Мое      | mary@example.com |
| July      | Dooley   | july@example.com |
|           |          |                  |

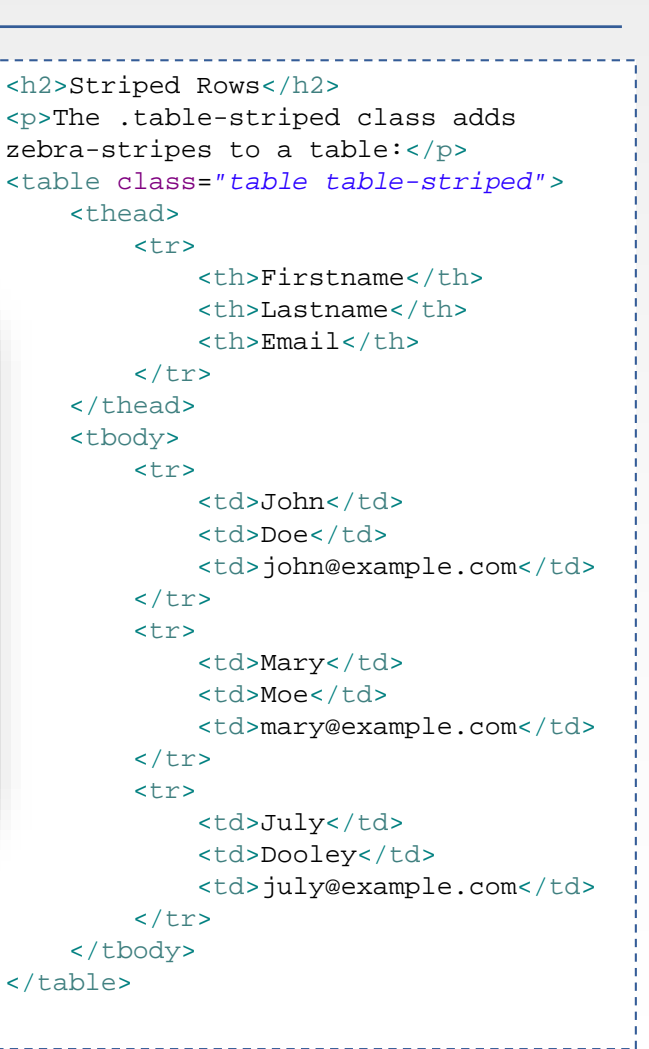

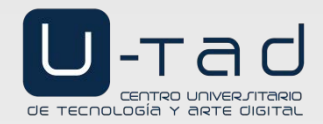

#### Tabla con borde

Clase table-bordered:

### **Bordered Table**

The .table-bordered class adds borders to a table:

| Firstname | Lastname | Email            |
|-----------|----------|------------------|
| John      | Doe      | john@example.com |
| Mary      | Мое      | mary@example.com |
| July      | Dooley   | july@example.com |

<h2>Bordered Table</h2> The .table-bordered class adds borders to a table: <thead> Firstname Lastname Email </thead> John Doe john@example.com Mary Moe mary@example.com July Dooley july@example.com 

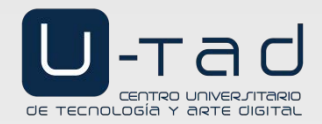

#### Tabla con efecto roll-over

Clase table-hover:

### Hover Rows

The .table-hover class enables a hover state on table rows:

| Firstname | Lastname | Email            |
|-----------|----------|------------------|
| John      | Doe      | john@example.com |
| Mary      | Мое      | mary@example.com |
| July      | Dooley   | july@example.com |
|           |          |                  |

<h2>Hover Rows</h2> The .table-hover class enables a hover state on table rows: <thead> Firstname Lastname Email </thead> John Doe john@example.com Mary Moe mary@example.com July Dooley july@example.com 

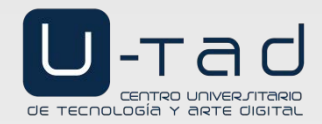

### Tablas

#### Tabla condensada

Clase table-condensed:

### Condensed Table

The .table-condensed class makes a table more compact by cutting cell padding in half:

| Firstname | Lastname | Email            |
|-----------|----------|------------------|
| John      | Doe      | john@example.com |
| Mary      | Мое      | mary@example.com |
| July      | Dooley   | july@example.com |

<h2>Condensed Table</h2> The .table-condensed class makes a table more compact by cutting cell padding in half: <thead> Firstname Lastname Email </thead> John Doe john@example.com Mary Moe mary@example.com July Dooley july@example.com 

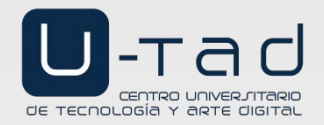

#### Tabla con color de fondo

Clases de fila success, danger, info:

### **Contextual Classes**

Contextual classes can be used to color table rows or table cells. The classes that can be used are: .active, .success, .info, .warning, and .danger.

| Firstname | Lastname | Email            |
|-----------|----------|------------------|
| John      | Doe      | john@example.com |
| Mary      | Мое      | mary@example.com |
| July      | Dooley   | july@example.com |
|           |          |                  |

<h2>Contextual Classes</h2> Contextual classes can be used to color table rows or table cells. The classes that can be used are: .active, .success, .info, .warning, and .danger. <thead> > Firstname Lastname Email </thead> John Doe john@example.com Mary Moe mary@example.com July Dooley july@example.com 

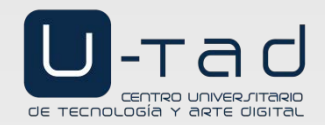

Fort ne on CitHus

# Imágenes

#### Bordes redondeados

#### Clase rounded:

### **Rounded Corners**

The .img-rounded class adds rounded corners to an image (not available in IE8):

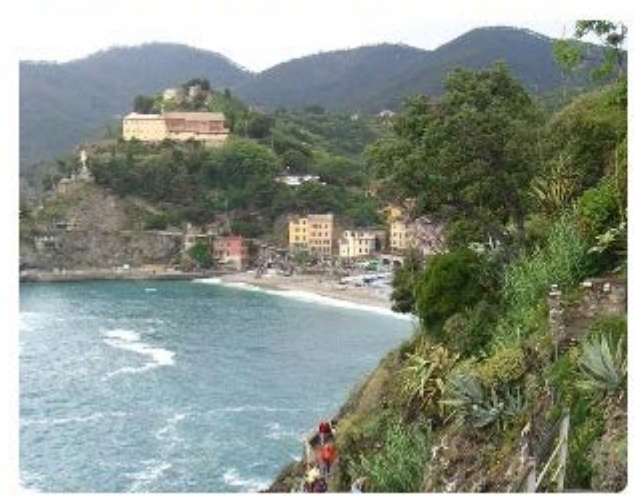

<h2>Rounded Corners</h2> The .rounded class adds rounded corners to an image (not available in IE8): <img src="cinqueterre.jpg" class="rounded" alt="Cinque Terre" width="304" height="236">

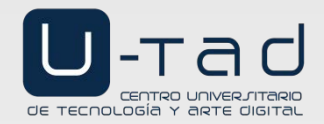

### Imágenes

#### Marco circular

Clase rounded-circle:

### Circle

The .img-circle class shapes the image to a circle (not available in IE8):

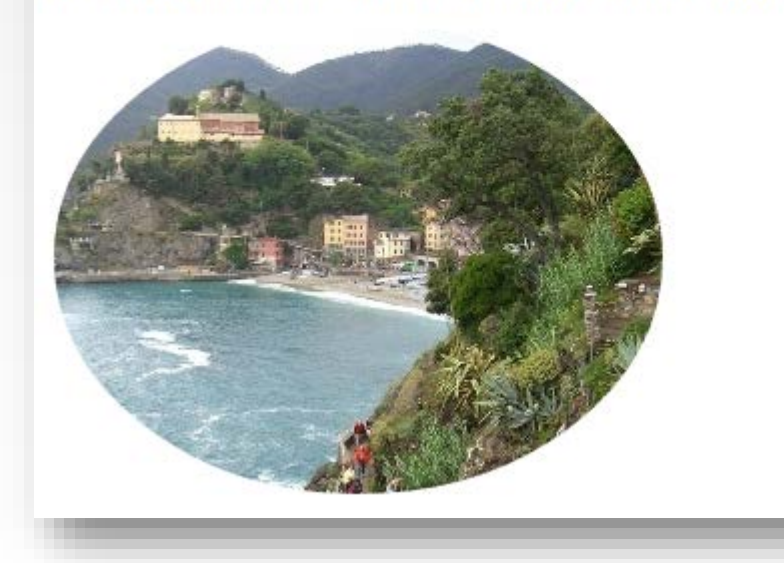

| <h2>Circle</h2>                         |
|-----------------------------------------|
| The .rounded-circle class               |
| shapes the image to a circle            |
| <pre>(not available in IE8):</pre>      |
| <img <="" src="cinqueterre.jpg" td=""/> |
| class="rounded-circle"                  |
| alt="Cinque Terre"                      |
| width="304" height="236">               |
|                                         |

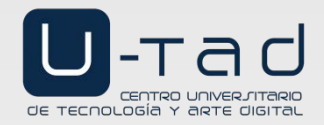

#### Programación web Tema 2. Tecnologías del cliente. Bootstrap

# Imágenes

#### Miniatura

Clase img-thumbnail:

### Thumbnail

The .img-thumbnail class creates a thumbnail of the image:

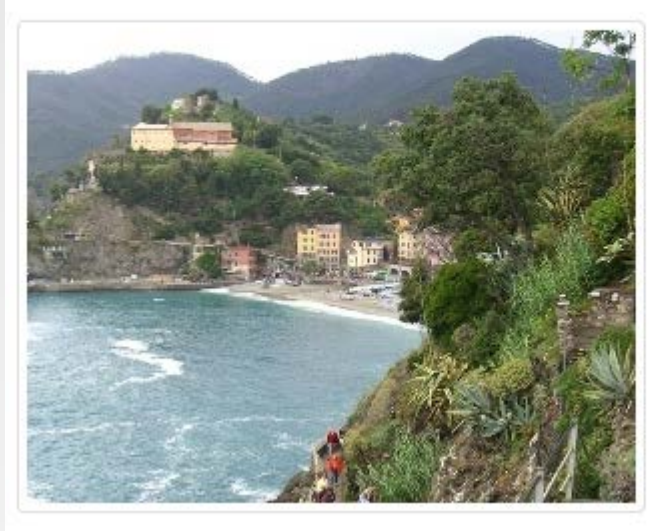

<h2>Thumbnail</h2> The .img-thumbnail class creates a thumbnail of the image: <img src="cinqueterre.jpg" class="img-thumbnail" alt="Cinque Terre" width="304" height="236">

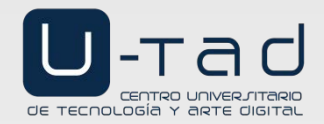

#### Programación web Tema 2. Tecnologías del cliente. Bootstrap

### Imágenes

#### Imagen adaptable

Clase img-fluid:

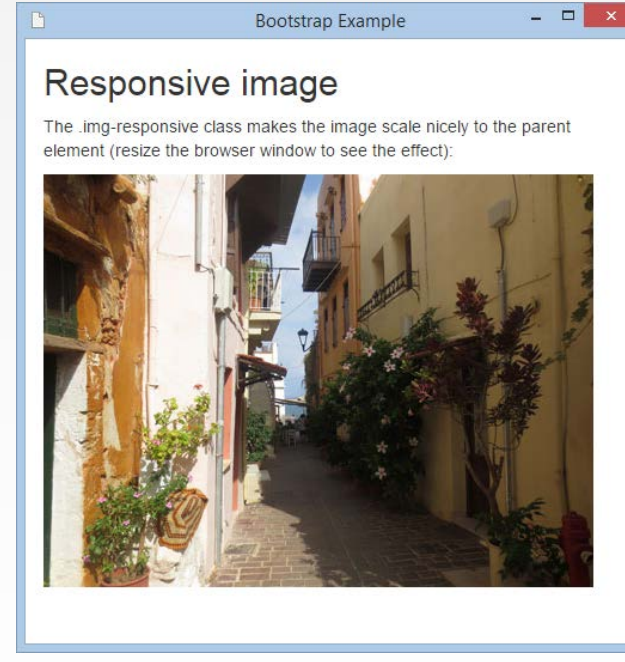

### Bootstrap Example Responsive image The .img-responsive class makes the image scale nicely to the parent element (resize the browser window to see the effect):

- 🗆 🗙

<h2>Responsive image</h2> The .img-fluid class makes the image scale nicely to the parent element (resize the browser window to see the effect): <img class="img-fluid" src="img chania.jpg" alt="Chania" width="460" height="345">

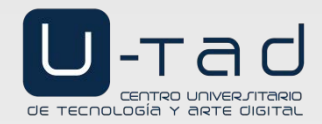

#### Estilos de botones

Fort me on Cittur Clases btn, btn-default, btn-primary, btn-success, btn-info, btn-warning, btn-danger, btn-link:

| _ |                                                                                                    |               |            |                                    |
|---|----------------------------------------------------------------------------------------------------|---------------|------------|------------------------------------|
|   | <h2>Butt</h2>                                                                                                 | on Styles     | >          |                                    |
|   | <button< td=""><td>type="button"</td><td>class="btn</td><td><pre>btn-default"&gt;Default</pre></td></button<> | type="button" | class="btn | <pre>btn-default"&gt;Default</pre> |
|   | <button< td=""><td>type="button"</td><td>class="btn</td><td><pre>btn-primary"&gt;Primary</pre></td></button<> | type="button" | class="btn | <pre>btn-primary"&gt;Primary</pre> |
|   | <button< td=""><td>type="button"</td><td>class="btn</td><td><pre>btn-success"&gt;Success</pre></td></button<> | type="button" | class="btn | <pre>btn-success"&gt;Success</pre> |
|   | <button< td=""><td>type="button"</td><td>class="btn</td><td><pre>btn-info"&gt;Info</pre></td></button<>       | type="button" | class="btn | <pre>btn-info"&gt;Info</pre>       |
|   | <button< td=""><td>type="button"</td><td>class="btn</td><td><pre>btn-warning"&gt;Warning</pre></td></button<> | type="button" | class="btn | <pre>btn-warning"&gt;Warning</pre> |
|   | <button< td=""><td>type="button"</td><td>class="btn</td><td><pre>btn-danger"&gt;Danger</pre></td></button<>   | type="button" | class="btn | <pre>btn-danger"&gt;Danger</pre>   |
|   | <button< td=""><td>type="button"</td><td>class="btn</td><td><pre>btn-link"&gt;Link</pre></td></button<>       | type="button" | class="btn | <pre>btn-link"&gt;Link</pre>       |
|   |                                                                                                    |               |            |                                    |

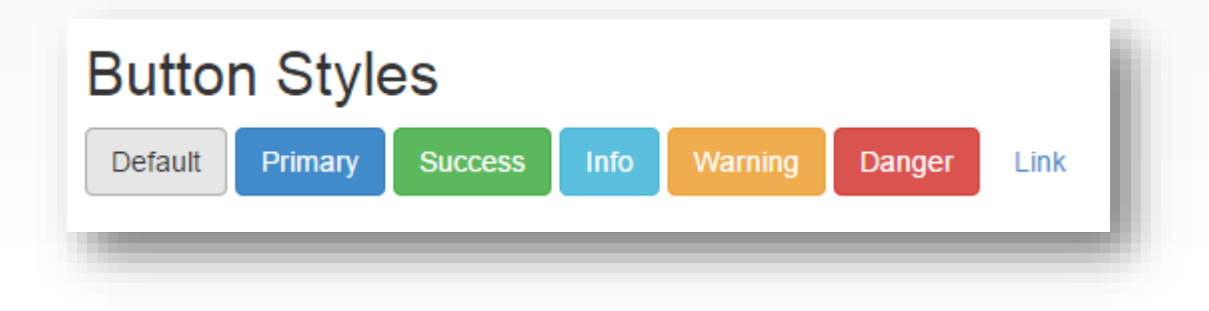

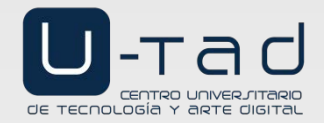

#### Etiquetas usadas para botones

Las clases btn y btn-\* se pueden asociar a las etiquetas a, button, input type="button", input type="submit":

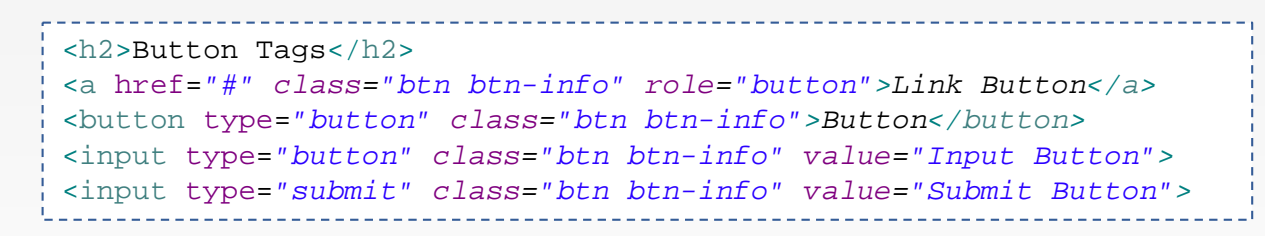

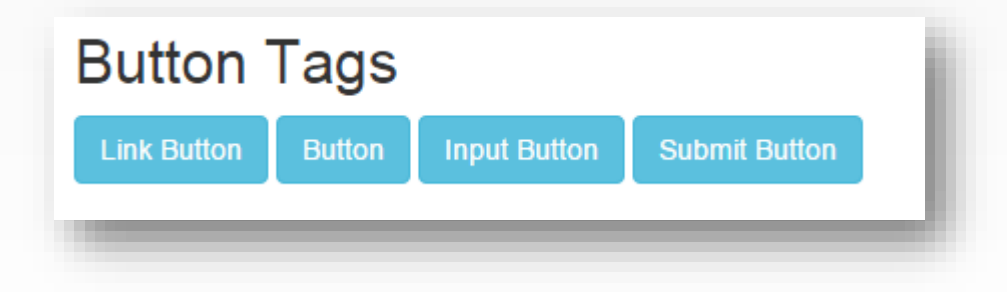

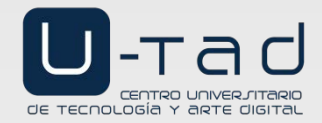

36

### **Botones**

#### Tamaño de botones

#### Clases btn-lg, btn-md, btn-sm, btn-xs:

| _   |                                                                                                    |               |            |                        |                              |
|-----|----------------------------------------------------------------------------------------------------|---------------|------------|------------------------|------------------------------|
| Ĩ   | <h2>Butt</h2>                                                                                                    | on Sizes      |            |                        |                              |
| l   | <button< th=""><th>type="button"</th><th>class="btn</th><th><pre>btn-primary</pre></th><th><pre>btn-lg"&gt;Large</pre></th></button<>  | type="button" | class="btn | <pre>btn-primary</pre> | <pre>btn-lg"&gt;Large</pre>  |
| ŀ   | <button< th=""><th>type="button"</th><th>class="btn</th><th><pre>btn-primary</pre></th><th><pre>btn-md"&gt;Medium</pre></th></button<> | type="button" | class="btn | <pre>btn-primary</pre> | <pre>btn-md"&gt;Medium</pre> |
| i   | <button< th=""><th>type="button"</th><th>class="btn</th><th><pre>btn-primary</pre></th><th><pre>btn-sm" &gt;Small</pre></th></button<> | type="button" | class="btn | <pre>btn-primary</pre> | <pre>btn-sm" &gt;Small</pre> |
| l   | <button< th=""><th>type="button"</th><th>class="btn</th><th><pre>btn-primary</pre></th><th><pre>btn-xs"&gt;XSmall</pre></th></button<> | type="button" | class="btn | <pre>btn-primary</pre> | <pre>btn-xs"&gt;XSmall</pre> |
| Ľ., |                                                                                                    |               |            |                        |                              |

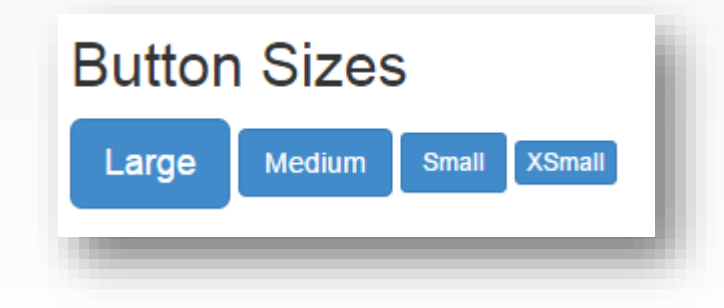

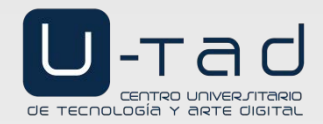

#### Estado de botones

Clases active, disabled:

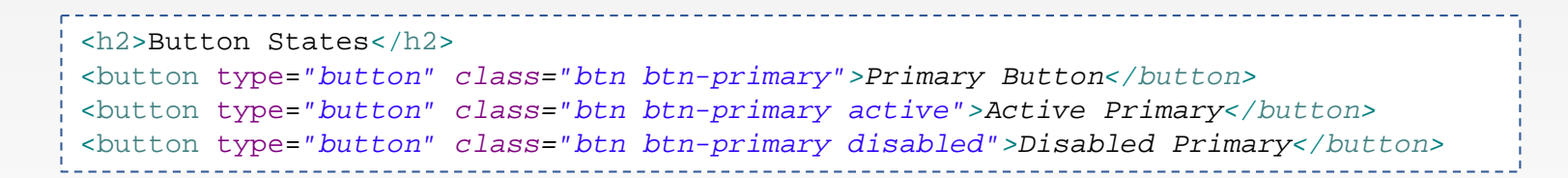

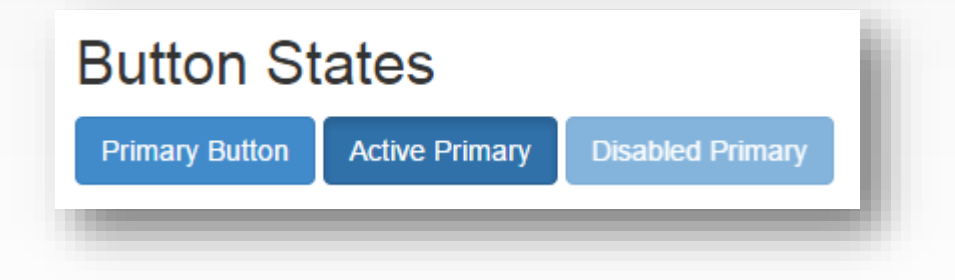

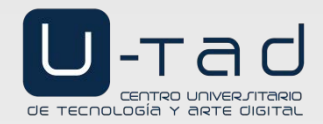

#### Botones tamaño bloque

#### Clase btn-block:

<h2>Block Level Buttons</h2> <button type="button" class="btn btn-primary btn-block">Button 1</button> <button type="button" class="btn btn-default btn-block">Button 2</button>

<h2>Large Block Level Buttons</h2> <button type="button" class="btn btn-primary btn-lg btn-block">Button 1</button> <button type="button" class="btn btn-default btn-lg btn-block">Button 2</button>

<h2>Small Block Level Buttons</h2> <button type="button" class="btn btn-primary btn-sm btn-block">Button 1</button> <button type="button" class="btn btn-default btn-sm btn-block">Button 2</button>

| Bootstrap Example         |  |  | × |  |  |
|---------------------------|--|--|---|--|--|
| Block Level Buttons       |  |  |   |  |  |
| Button 1                  |  |  |   |  |  |
| Button 2                  |  |  |   |  |  |
| Large Block Level Buttons |  |  |   |  |  |
| Button 1                  |  |  |   |  |  |
| Button 2                  |  |  |   |  |  |
| Small Block Level Buttons |  |  |   |  |  |
| Button 1                  |  |  |   |  |  |
| Button 2                  |  |  |   |  |  |
|                           |  |  |   |  |  |

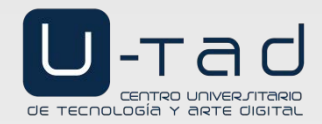

#### Grupos de botones

#### Clases btn-group y btn-group-vertical:

<h2>Button Group</h2> <div class="btn-group"> <button type="button" class="btn btn-primary">Apple</button> <button type="button" class="btn btn-primary">Samsung</button> <button type="button" class="btn btn-primary">Sony</button> <button type="button" class="btn btn-primary">Sony</button> </div>

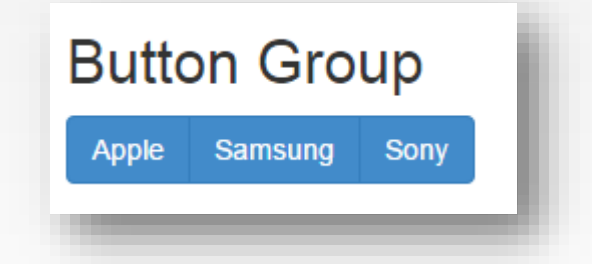

| <h2>Vertical Button Group</h2>                                                                |  |
|-----------------------------------------------------------------------------------------------|--|
| <pre><div class="btn-group-vertical"></div></pre>                                             |  |
| <button class="btn&lt;/td&gt;&lt;td&gt;&lt;pre&gt;btn-primary" type="button">Apple</button>   |  |
| <button class="btn&lt;/td&gt;&lt;td&gt;&lt;pre&gt;btn-primary" type="button">Samsung</button> |  |
| <button class="btn&lt;/td&gt;&lt;td&gt;&lt;pre&gt;btn-primary" type="button">Sony</button>    |  |
|                                                                                               |  |

#### Vertical Button Group

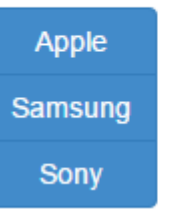

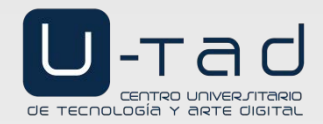

Samsung

Sony

### Botones

#### Tamaño del grupos de botones

#### Clases btn-group-lg y btn-group-xs:

```
<h2>Button Groups - Set Sizes</h2>
Add class .btn-group-* to size all buttons in a button
qroup.
<h3>Large Buttons:</h3>
                                                                      Large Buttons:
<div class="btn-group btn-group-lg">
    <button type="button" class="btn btn-primary">Apple</button>
    <br/>
<button type="button" class="btn btn-
                                                                        Apple
primary" >Samsung</button>
    <button type="button" class="btn btn-primary">Sony</button>
</div>
                                                                      Extra Small Buttons:
<h3>Extra Small Buttons:</h3>
<div class="btn-group btn-group-xs">
                                                                       Apple Samsung Sony
    <button type="button" class="btn btn-primary">Apple</button>
    <button type="button" class="btn btn-
primary" >Samsung</button>
    <button type="button" class="btn btn-primary">Sony</button>
</div>
```

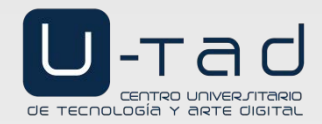

#### **Botones anidados**

#### Clases dropdown-toggle y dropdown:

```
<h2>Nesting Button Groups</h2>
Nest button groups to create drop down menus:
<div class="btn-group">
   <button type="button" class="btn btn-primary">Apple</button>
   <button type="button" class="btn btn-primary">Samsung</button>
   <div class="btn-group">
       <button type="button" class="btn btn-primary dropdown-</pre>
toggle" data-toggle="dropdown">
          Sony <span class="caret"></span>
       </button>
       <a href="#">Tablet</a>
          Apple
          <a href="#">Smartphone</a>
          </div>
</div>
```

### **Nesting Button Groups**

Nest button groups to create drop down menus:

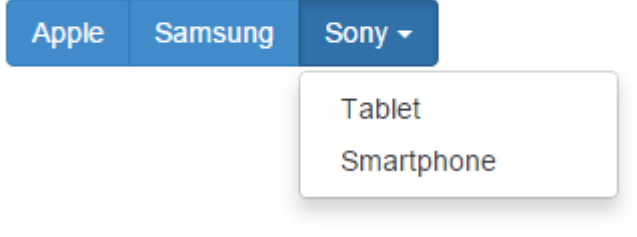

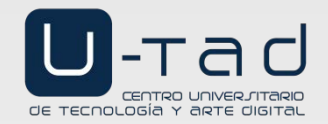

Clases progress y progress-bar en elementos <div>:

```
fort no on Citta
<h2>Basic Progress Bar</h2>
                                                        Basic Progress Bar
<div class="progress">
    <div class="progress-bar" role="progressbar"</pre>
aria-valuenow="70" aria-valuemin="0" aria-
valuemax="100" style="width:70%">
        <span class="sr-only">70% Complete</span>
    </div>
                                                        WAI-ARIA = Web Accessibility Initiative
</div>
                                                        - Accessible Rich Internet Applications
```

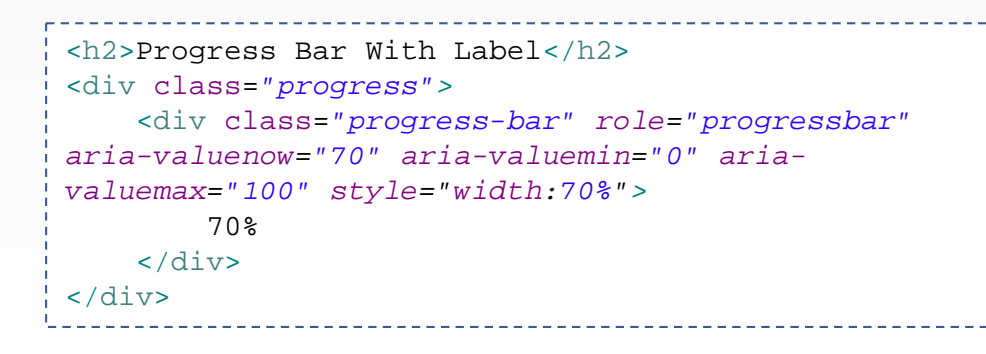

### Progress Bar With Label

70%

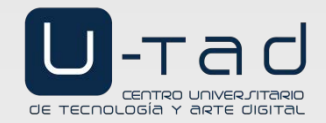

#### Barras coloreadas

Clases bg-\*:

```
<h2>Colored Progress Bars</h2>
The contextual classes colors the progress bars:
<div class="progress">
    <div class="progress-bar bg-success" role="progressbar"</pre>
aria-valuenow="40" aria-valuemin="0" aria-valuemax="100"
style="width:40%">40% Complete (success)</div>
</div>
<div class="progress">
    <div class="progress-bar bg-info" role="progressbar" aria-</pre>
valuenow="50" aria-valuemin="0" aria-valuemax="100"
style="width:50%">50% Complete (info)</div>
</div>
<div class="progress">
    <div class="progress-bar bg-warning" role="progressbar"</pre>
aria-valuenow="60" aria-valuemin="0" aria-valuemax="100"
style="width:60%">60% Complete (warning)</div>
</div>
<div class="progress">
    <div class="progress-bar bg-danger" role="progressbar"</pre>
aria-valuenow="70" aria-valuemin="0" aria-valuemax="100"
style="width:70%">70% Complete (danger)</div>
</div>
```

#### Colored Progress Bars

The contextual classes colors the progress bars:

40% Complete (success)

50% Complete (info)

60% Complete (warning)

70% Complete (danger)

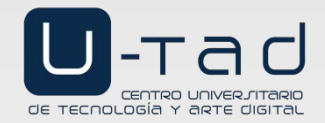

#### Barras coloreadas

#### Clase progress-bar-striped:

```
<h2>Striped Progress Bars</h2>
The .progress-bar-striped class adds stripes to the progress bars:
<div class="progress">
    <div class="progress-bar bg-success progress-bar-striped"</pre>
role="progressbar" aria-valuenow="40" aria-valuemin="0" aria-valuemax="100"
style="width:40%">
        40% Complete (success) </div>
</div>
<div class="progress">
    <div class="progress-bar bg-info progress-bar-striped" role="progressbar"</pre>
aria-valuenow="50" aria-valuemin="0" aria-valuemax="100" style="width:50%">
        50% Complete (info)</div>
</div>
<div class="progress">
    <div class="progress-bar bg-warning progress-bar-striped"</pre>
role="progressbar" aria-valuenow="60" aria-valuemin="0" aria-valuemax="100"
style="width:60%">
        60% Complete (warning) </div>
</div>
<div class="progress">
    <div class="progress-bar bq-danger progress-bar-striped" role="progressbar"</pre>
aria-valuenow="70" aria-valuemin="0" aria-valuemax="100" style="width:70%">
        70% Complete (danger)</div>
</div>
```

#### Striped Progress Bars

The .progress-bar-striped class adds stripes to the progress bars:

40% Complete (success)

50% Complete (info)

60% Complete (warning)

70% Complete (danger)

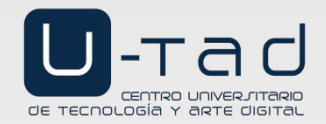

#### Barras animadas

#### Clase progress-bar-animated:

<h2>Animated Progress Bar</h2> The .active class animates the progress bar: <div class="progress">

<div class="progress-bar progress-bar-striped progress-baranimated" role="progressbar" aria-valuenow="40" ariavaluemin="0" aria-valuemax="100" style="width:40%">40%</div> </div>

#### Barras compuesta

#### Múltiple <div class="progress-bar">:

#### Animated Progress Bar

The .active class animates the progress bar:

40%

#### Stacked Progress Bars

Create a stacked progress bar by placing multiple bars into the same div with class .progress:

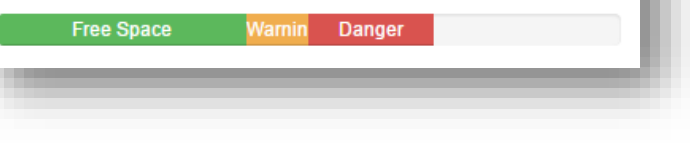

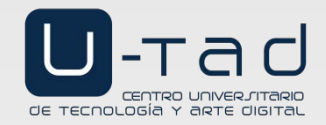

#### 46

Fort ne on Cithus

# Paginación

Clases pagination, page-item, page-link :

|   | <h2>Pagination</h2><br>The .pagination class provides pagination                                                                                                    | links:                                                                                                    |
|---|----------------------------------------------------------------------------------------------------|----------------------------------------------------------------------------------------------------|
| ł | <ul class=""></ul>                                                                                                    | brof-"#">Proviouge(o>e();                                                                                                    |
| ł | <pre>&lt;11 Class="page-item"&gt;<a <="" class="page-iink" td=""><td><pre>Inrel = " # " &gt; Previous</pre></td></a><!-- 11--> </pre>                                                                                                    | <pre>Inrel = " # " &gt; Previous</pre>                                                                                                    |
| ł | <11 Class- page-item > <a class-="" page-ilink<="" td=""><td>lllel = # 2 &lt; / a &gt; / 1 &gt; brof = # # &gt; 2 &lt; / a &gt; &lt; / 1 i &gt; brof = # # = 2 &lt; / a &gt; &lt; / 1 i &gt; brof = # # = 2 &lt; / a &gt; &lt; / 1 i &gt; brof = # # = 2 &lt; / a &gt; &lt; / 1 i &gt; brof = 2 &lt; / a &gt; &lt; / 1 i &gt; brof = 2 &lt; / a &gt; <!-- 1 i --> brof = 2 &lt; / a &gt; <!-- 1 i --> brof = 2 &lt; / a &gt; <!-- 1 i --> brof = 2 &lt; / a &gt; <!-- 1 i --> brof = 2 &lt; / a &gt; <!-- 1 i --> brof = 2 &lt; / a &gt; <!-- 1 i --> brof = 2 &lt; / a &gt; <!-- 1 i --> brof = 2 &lt; / a &gt; <!-- 1 i --> brof = 2 </td></a> | lllel = # 2 < / a > / 1 > brof = # # > 2 < / a > < / 1 i > brof = # # = 2 < / a > < / 1 i > brof = # # = 2 < / a > < / 1 i > brof = # # = 2 < / a > < / 1 i > brof = 2 < / a > < / 1 i > brof = 2 < / a > 1 i brof = 2 < / a > 1 i brof = 2 < / a > 1 i brof = 2 < / a > 1 i brof = 2 < / a > 1 i brof = 2 < / a > 1 i brof = 2 < / a > 1 i brof = 2 < / a > 1 i brof = 2 |
| i | <pre></pre>                                                                                                    | met = # /2 / a / 11 / 11 / 11 / 11 / 11 / 11 /                                                                                                    |
| l | , <ii <a="" class-="" page-iink<br="" page-item="">! <li class-"page-item"=""><a class-="" page-iink"<="" td=""><td>href = # # &gt; Next &lt; / a &gt; / 1 i &gt;</td></a></li></ii>                                                                                                    | href = # # > Next < / a > / 1 i >                                                                                                    |
| i | <     <     >                                                                                                    |                                                                                                    |
| i |                                                                                                    |                                                                                                    |

### Pagination

The .pagination class provides pagination links:

| Previous | 1 | 2 | 3 | Next |
|----------|---|---|---|------|
|----------|---|---|---|------|

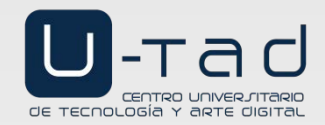

Fort ne on CitHus

### Listas

#### Clases list-group y list-group-item aplicado a ul:

#### <h2>Basic List Group</h2> First item Second item Third item

| Basic List Group |  |  |  |  |  |
|------------------|--|--|--|--|--|
| First item       |  |  |  |  |  |
| Second item      |  |  |  |  |  |
| Third item       |  |  |  |  |  |
|                  |  |  |  |  |  |

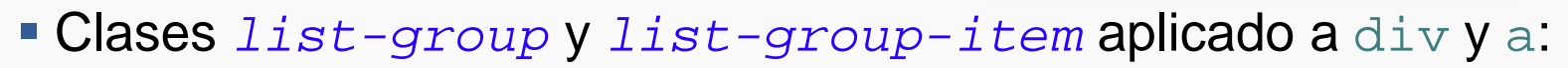

| <h2>List Group With a Disabled Item</h2>                    |
|-------------------------------------------------------------|
| <div class="list-group"></div>                              |
| <a class="list-group-item disabled" href="#">First item</a> |
| <a class="list-group-item" href="#">Second item</a>         |
| <a class="list-group-item" href="#">Third item</a>          |
|                                                             |
|                                                             |

| List Group  | With a |
|-------------|--------|
| Disabled It | em     |

First item

Second item

Third item

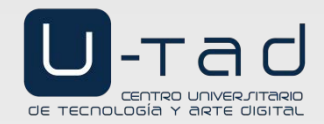

### Listas

#### Clases list-group-item-\* aplicado a ul:

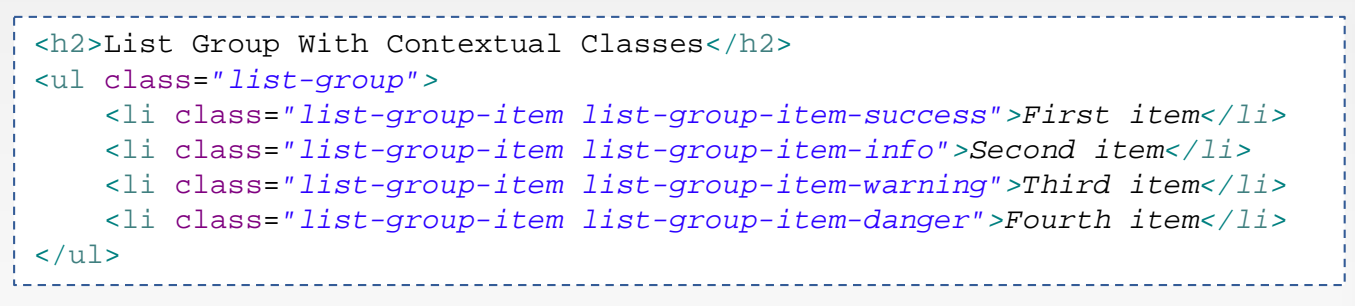

#### List Group With Contextual Classes First item Second item Third item Fourth item

#### Clases list-group-item-\* aplicado a div y a:

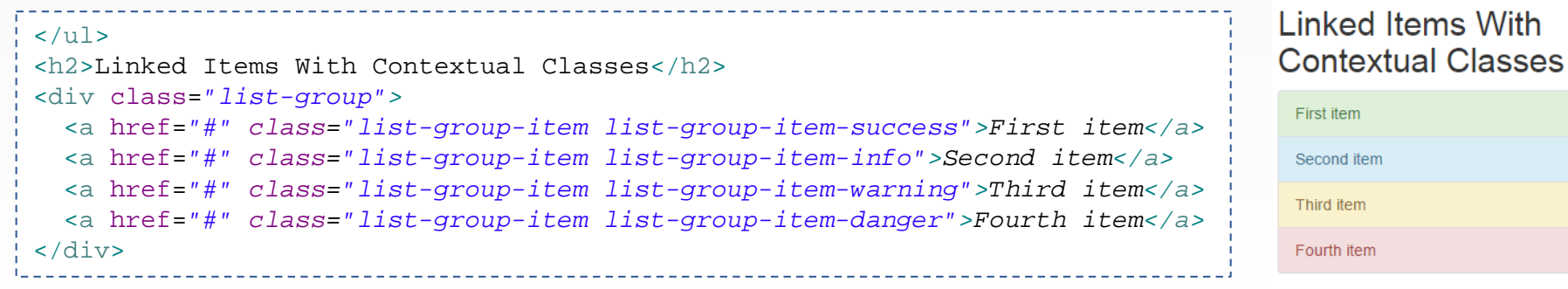

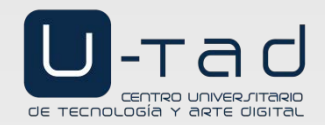

- Bootstrap proporciona tres layouts para formularios:
  - Vertical (por defecto)
  - En línea (*inline*)
  - Horizontal
- Se deben seguir las siguientes reglas:
  - Usar siempre <form role="form">
  - Agrupar elementos usando <div class="form-group">
  - Usar la clase form-control en elementos de formulario textuales (input, textarea, select)

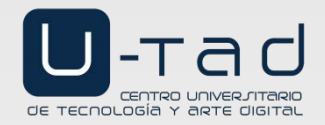

#### Formulario vertical

```
Fort ne on Cittleb
<h2>Vertical (basic) form</h2>
<form role="form">
    <div class="form-group">
        <label for="email">Email:</label>
        <input type="email" class="form-control" id="email" placeholder="Enter email">
    </div>
    <div class="form-group">
        <label for="pwd">Password:</label>
        <input type="password" class="form-control" id="pwd" placeholder="Enter password">
    </div>
    <div class="checkbox">
        <label><input type="checkbox"> Remember me</label>
    </div>
    <button type="submit" class="btn btn-default">Submit</button>
</form>
              -- Vertical (basic) form
                Email:
                                                                          Las etiquetas se apilan
                 Enter email
                Password:
                                                                          con respecto a los
                 Enter password
                                                                          elementos de formulario
                Remember me
                 Submit
```

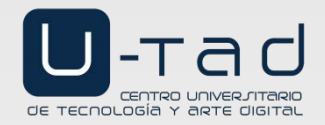

#### Formulario en línea

#### Clase form-inline:

```
<h2>Inline form</h2>
<form class="form-inline" role="form">
    <div class="form-group">
        <label for="email">Email:</label>
        <input type="email" class="form-control" id="email" placeholder="Enter email">
    </div>
    <div class="form-group">
        <label for="pwd">Password:</label>
        <input type="password" class="form-control" id="pwd" placeholder="Enter password">
    </div>
    <div class="checkbox">
        <label>
            <input type="checkbox"> Remember me</label>
    </div>
    <button type="submit" class="btn btn-default">Submit</button>
</form>
                                                                        Todas las etiquetas y
  Inline form
                                                                        elementos de formulario
                                                                        se colocan en línea
  Email:
      Enter email
                        Password:
                                Enter password
                                                Remember me
                                                           Submit
```

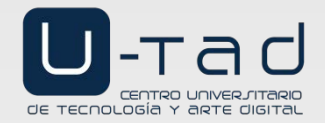

#### Formulario horizontal

#### Clase form-horizontal:

| <h2>Horizontal f</h2>                                                                                                    | orm <th>&gt;</th> <th></th> | >                                                                                                    |                                |
|----------------------------------------------------------------------------------------------------|-----------------------------|----------------------------------------------------------------------------------------------------|--------------------------------|
| <form class="for&lt;/td&gt;&lt;td&gt;m-horiz&lt;/td&gt;&lt;td&gt;ontal" role="form"></form>                                                                                                    |                             |                                                                                                    |                                |
| <div class="fo&lt;/td&gt;&lt;td&gt;rm-grou&lt;/td&gt;&lt;td&gt;p"></div>                                                                                                    |                             |                                                                                                    |                                |
| <label cla<="" td=""><td>ss="con</td><td>trol-label col-sm-2" for="email"&gt;Email:</td></label>                                                                                                   | ss="con                     | trol-label col-sm-2" for="email">Email:                                                                                                    |                                |
| <div class<="" td=""><td>="col-s</td><td>m-10"&gt;<input class="form-control" id="email" placeh<="" td="" type="email"/><td><i>older="Enter email"&gt;</i></td></td></div>                         | ="col-s                     | m-10"> <input class="form-control" id="email" placeh<="" td="" type="email"/> <td><i>older="Enter email"&gt;</i></td>                       | <i>older="Enter email"&gt;</i> |
|                                                                                                    |                             |                                                                                                    |                                |
| <div class="fo&lt;/td&gt;&lt;td&gt;rm-grou&lt;/td&gt;&lt;td&gt;p"></div>                                                                                                    |                             |                                                                                                    |                                |
| <label cla<="" td=""><td>ss="con</td><td>-<br/>trol-label col-sm-2" for="pwd"&gt;Password:</td></label>                                                                                            | ss="con                     | -<br>trol-label col-sm-2" for="pwd">Password:                                                                                               |                                |
| <div class<="" td=""><td>="col-s</td><td>m-10"&gt;<input class="form-control" id="pwd" place<="" td="" type="password"/><td>holder="Enter password"&gt;</td></td></div>                            | ="col-s                     | m-10"> <input class="form-control" id="pwd" place<="" td="" type="password"/> <td>holder="Enter password"&gt;</td>                          | holder="Enter password">       |
|                                                                                                    |                             |                                                                                                    | -                              |
| <div class="fo&lt;/td&gt;&lt;td&gt;rm-grou&lt;/td&gt;&lt;td&gt;p"></div>                                                                                                    |                             |                                                                                                    |                                |
| <div class<="" td=""><td>="col-s</td><td>-<br/>m-offset-2 col-sm-10"&gt;<div class="checkbox"><label><input type="&lt;/td&gt;&lt;td&gt;&lt;pre&gt;checkbox"/> Remember me</label></div></td></div> | ="col-s                     | -<br>m-offset-2 col-sm-10"> <div class="checkbox"><label><input type="&lt;/td&gt;&lt;td&gt;&lt;pre&gt;checkbox"/> Remember me</label></div> |                                |
|                                                                                                    |                             |                                                                                                    |                                |
| <div class="fo&lt;/td&gt;&lt;td&gt;rm-grou&lt;/td&gt;&lt;td&gt;p"></div>                                                                                                    |                             |                                                                                                    |                                |
| <div class<="" td=""><td>="col-s</td><td>-<br/>m-offset-2 col-sm-10"&gt;<button class="btn btn-defau&lt;/td&gt;&lt;td&gt;lt" type="submit">Submit</button></td></div>                              | ="col-s                     | -<br>m-offset-2 col-sm-10"> <button class="btn btn-defau&lt;/td&gt;&lt;td&gt;lt" type="submit">Submit</button>                              |                                |
|                                                                                                    |                             |                                                                                                    |                                |
| Hori                                                                                                    | zonta                       | l form                                                                                                    |                                |
|                                                                                                    |                             |                                                                                                    | - I as etiquetas van en la     |
|                                                                                                    | Email:                      | Enter email                                                                                                    |                                |
|                                                                                                    |                             |                                                                                                    | misma fila que los             |
|                                                                                                    |                             |                                                                                                    | ninoma ma quo roo              |
| Pass                                                                                                    | word:                       | Enter password                                                                                                    | elementos. Se usan las         |
|                                                                                                    |                             |                                                                                                    |                                |
|                                                                                                    |                             | Remember me                                                                                                    | clases col-*-* para            |
|                                                                                                    |                             |                                                                                                    |                                |
|                                                                                                    |                             | Submit                                                                                                    | definir la cuadricula          |
|                                                                                                    |                             |                                                                                                    |                                |

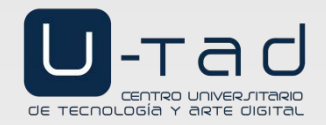

fox ne on cithis

## Formularios

#### Validación de formulario

#### Atributo required (nativo de HTML5):

| < | div class                                                                                                    | s="form-group'              | ' >                             |            |                           |        |           |
|---|----------------------------------------------------------------------------------------------------|-----------------------------|---------------------------------|------------|---------------------------|--------|-----------|
|   | <label< td=""><td><pre>for="email"&gt;H</pre></td><td>Email:</td><td></td><td></td><td></td><td></td></label<>                                                                       | <pre>for="email"&gt;H</pre> | Email:                          |            |                           |        |           |
|   | <input< td=""><td>type="<i>email</i>"</td><td><pre>class="form-control"</pre></td><td>id="email"</td><td><i>placeholder="Enter</i></td><td>email"</td><td>required&gt;</td></input<> | type=" <i>email</i> "       | <pre>class="form-control"</pre> | id="email" | <i>placeholder="Enter</i> | email" | required> |
| < | /div>                                                                                                    |                             |                                 |            |                           |        |           |

|                                 | Email:                         |                                                                                                  |
|---------------------------------|--------------------------------|--------------------------------------------------------------------------------------------------|
| Email:                          | aaa                            |                                                                                                  |
| Enter email Completa este campo | Inclu<br>direc<br>La d<br>sign | iye un signo "@" en la<br>cción de correo electrónico.<br>irección "aaa" no incluye el<br>o "@". |

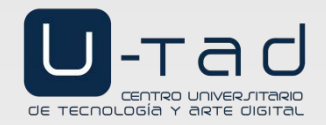

#### Validación de formulario

- Atributo pattern (nativo de HTML5)
- Este atributo acepta expresiones regulares JavaScript. Por ejemplo:
  - [0-9]+ : dígitos
  - [A-Za-z] : letra mayúscula o minúscula
  - Más información en <u>http://www.w3schools.com/js/js\_regexp.asp</u>
  - Validador online de expresiones regulares: <u>https://regex101.com/</u>

| <pre><div class="form-group">     <label for="date">Country code:     <li>input type="text" class="form-cord"     </li></label></div></pre> | abel><br>ntrol" id="country" placeholder="Two letter country code" pattern="[A-Za-z]{2}" required> |
|----------------------------------------------------------------------------------------------------|----------------------------------------------------------------------------------------------------|
|                                                                                                    | Country code: 111 Utiliza un formato que coincida con el solicitado                                |

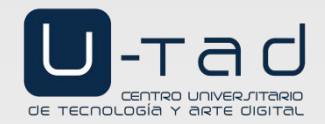

#### Validación de formulario

- Tipos especiales (nativo de HTML5)
- Hay que usarlos con precaución porque no están soportados en todos los navegadores
  - Más información en <u>http://www.w3schools.com/tags/att\_input\_type.asp</u>
  - Para verificar si un navegador lo implementa visitar <u>http://caniuse.com/</u>

```
<div class="form-group">
   <label for="color">Color:</label>
   <input type="color" class="form-control" id="color" placeholder="Select color">
                                                                                              URL:
</div>
                                                                                               Select URL
                                                                                                         Completa este campo
<div class="form-group">
   <label for="date">Date:</label>
   <input type="date" class="form-control" id="date" placeholder="Select date">
</div>
                                                                                               URL:
                                                                                                google.es
<div class="form-group">
                                                                                                         Introduce una URL
   <label for="date">URL:</label>
   <input type="url" class="form-control" id="url" placeholder="Select URL" required>
</div>
```

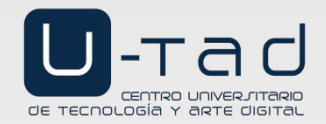

For the on City

# Elementos de navegación

#### Pestañas

Clases nav, nav-tabs, dropdown, dropdown-toggle, item:

```
<a class="nav-link active" href="#">Active</a>
 class="nav-item dropdown">
   <a class="nav-link dropdown-toggle" data-toggle="dropdown" href="#" role="button">Dropdown</a>
   <div class="dropdown-menu">
     <a class="dropdown-item" href="#">Action</a>
     <a class="dropdown-item" href="#">Another action</a>
    <a class="dropdown-item" href="#">Something else here</a>
    <div class="dropdown-divider"></div>
    <a class="dropdown-item" href="#">Separated link</a>
   </div>
 Dropdown 🔻
                                                                      Link
                                                                             Disabled
                                                  Active
   <a class="nav-link" href="#">Link</a>
 <a class="nav-link disabled" href="#">Disabled</a>
```

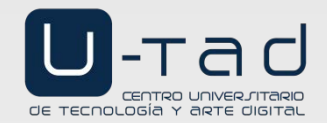

### Elementos de navegación

#### Menú por píldoras

Clases nav, nav-pills, nav-item, nav-link:

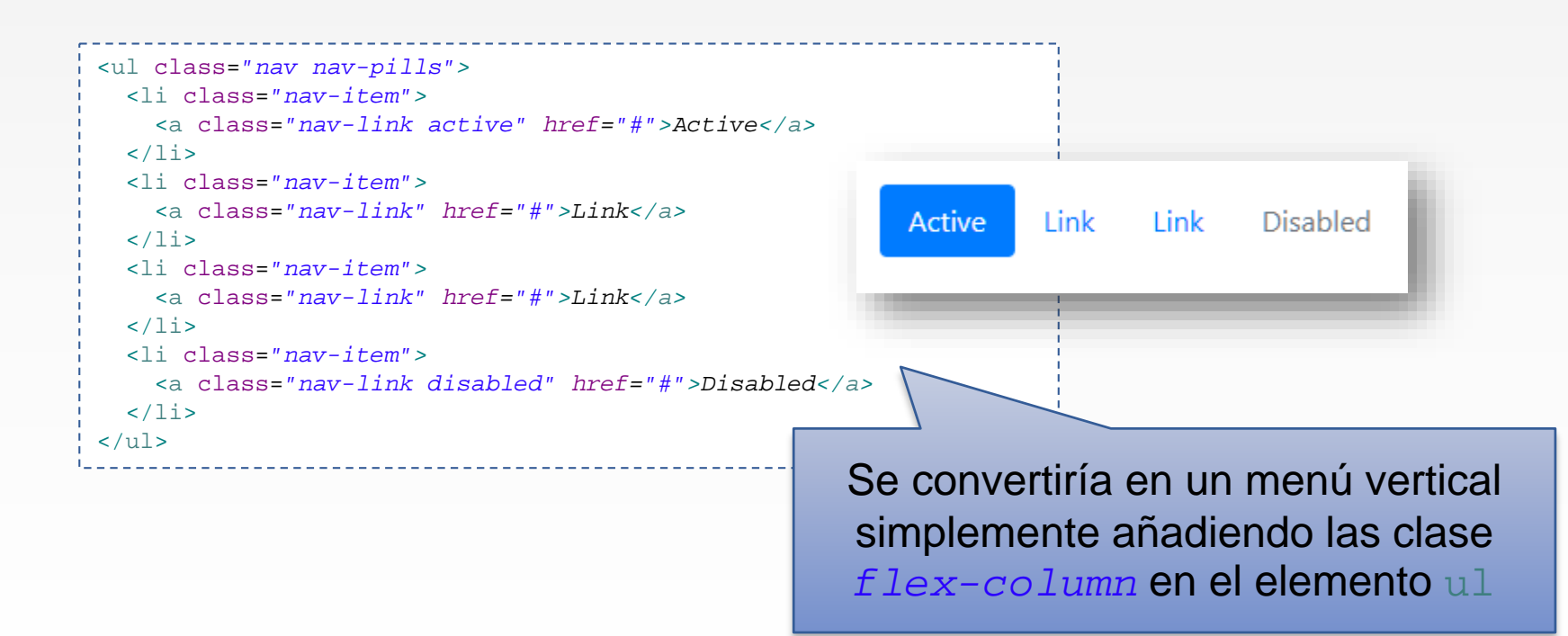

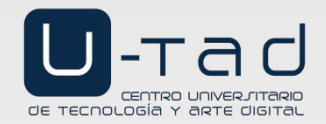

### Elementos de navegación

#### Menú horizontal

#### Clases navbar, navbar-item, etc:

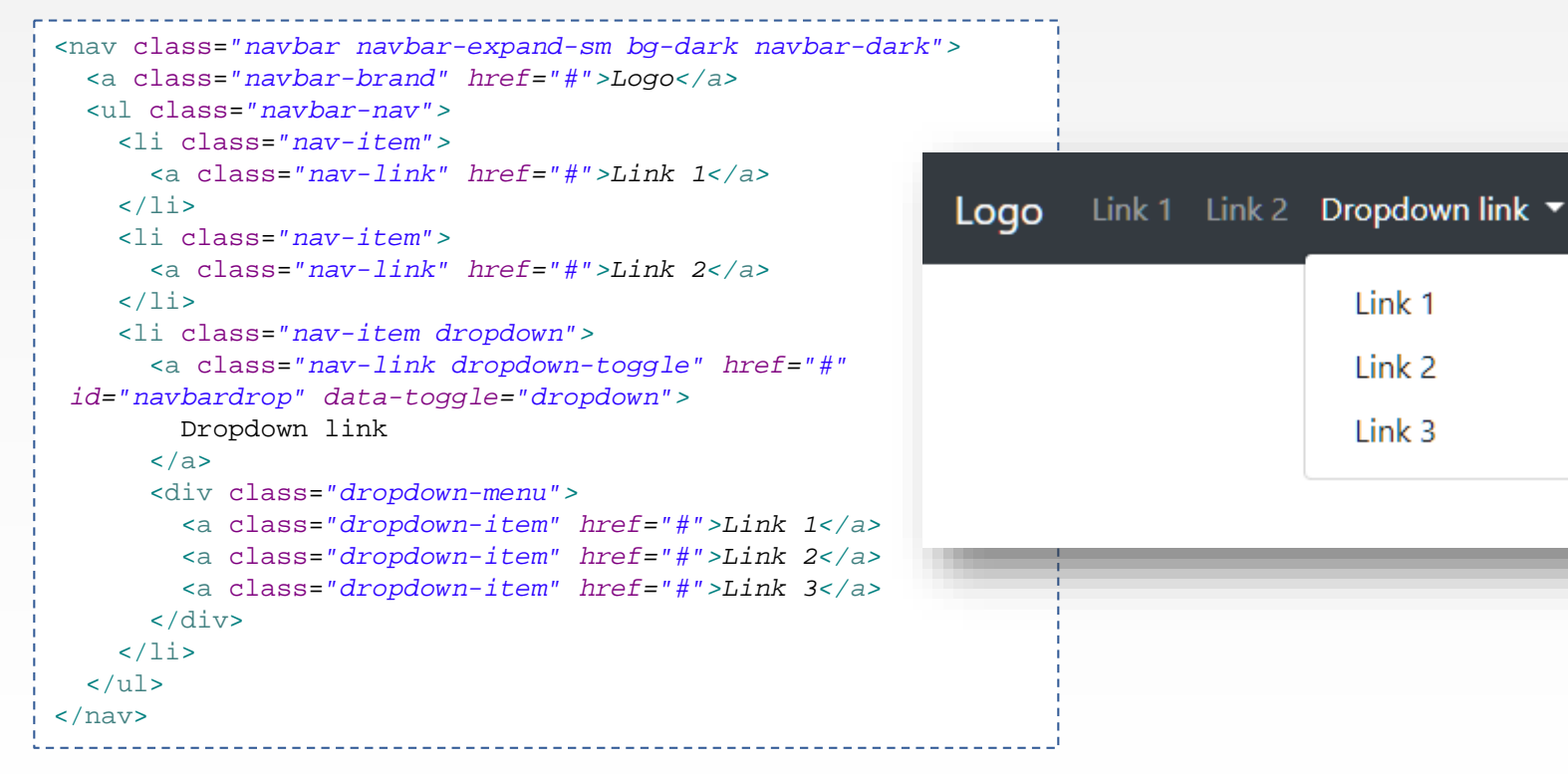

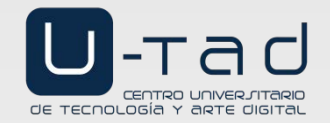

### Elementos de navegación

#### Pie de página

Clase navbar, fixed-bottom, etc:

<nav class="navbar fixed-bottom navbar-light bg-dark">
 &copy; Design by U-tad
</nav>

© Design by U-tad

- Algunos ejemplos más avanzados de pie de página:
  - https://getbootstrap.com/docs/4.0/examples/sticky-footer/
  - http://getbootstrap.com/docs/4.0/examples/sticky-footer-navbar/

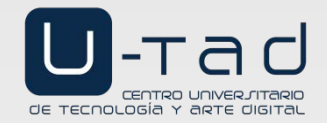

fox ne on Cittin

### Elementos de navegación

#### Migas de pan

Clase breadcrumb:

| <ol d<="" th=""><td>class="breadcrumb"&gt;</td></ol> | class="breadcrumb">                                |
|------------------------------------------------------|----------------------------------------------------|
| <1:                                                  | i class="breadcrumb-item"> <a href="#">Home</a>    |
| <1:                                                  | i class="breadcrumb-item"> <a href="#">Library</a> |
| <1:                                                  | i class="breadcrumb-item active">Data              |
|                                                      |                                                    |
|                                                      |                                                    |
|                                                      |                                                    |

Home / Library / Data

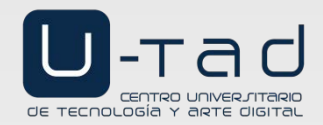

### Plantillas

#### Algunas plantillas gratuitas de Bootstrap:

- <u>http://www.bootstrapzero.com/</u>
- <u>http://bootswatch.com</u>
- <u>http://bootstraptor.com</u>
- <u>http://bootstrapstyler.com</u>
- https://wrapbootstrap.com
- <u>http://startbootstrap.com</u>